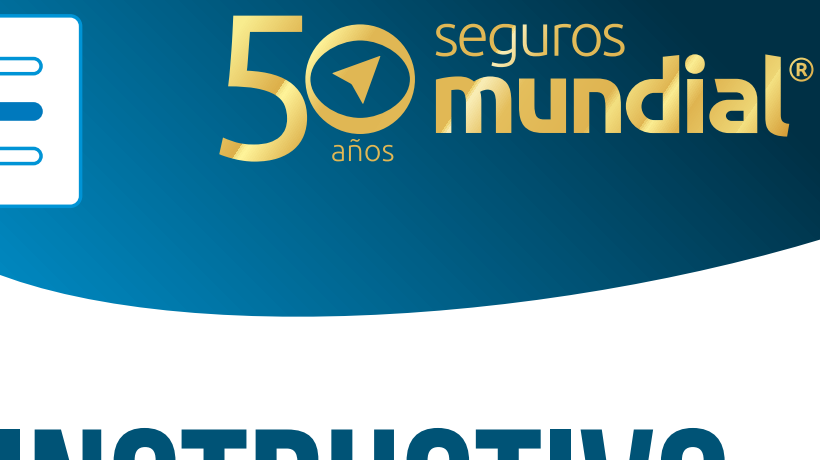

# • INSTRUCTIVO BOTON DE PAGOS Portal clientes

## **iEMPECEMOS!**

Digita en tu navegador *recaudos.mundialseguros.com.co* 

Elige el **Tipo de documento** y digita el número.

Confirma que no eres un robot y haz clic en el botón Ingresar

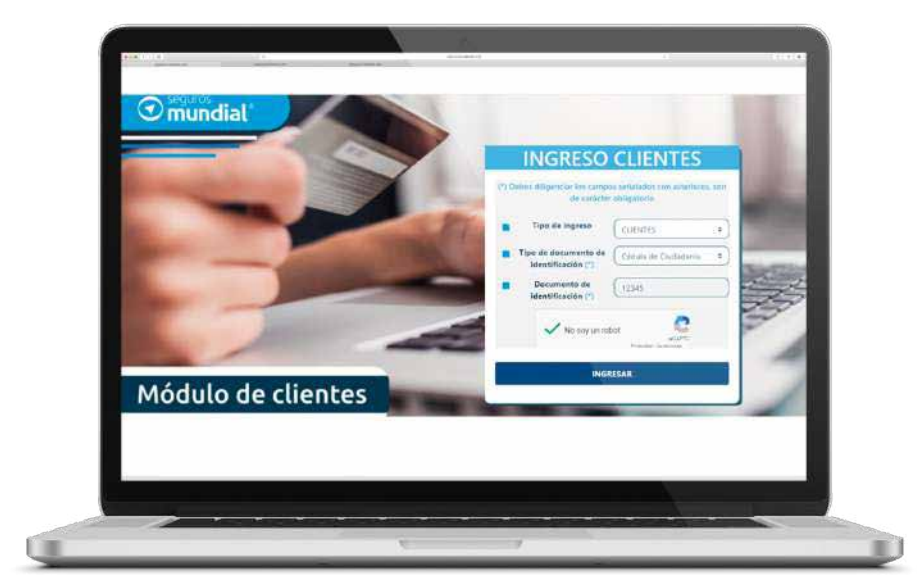

### Ahora que estás al interior de nuestro sistema, te invitamos a:

- 1. Seleccionar las pólizas que deseas pagar.
- También podrás seleccionar el producto, buscar en la opción "Póliza" o seleccionar "Todas" para pagar todas las pólizas en cartera.
- **3.**En N° registros por página incluye la cantidad de registros para ver todas las pólizas en una sola pantalla.
- **4.** Cuando estés listo debes hacer clic en el botón verde **Pagar Pólizas Seleccionadas.**
- 5. En pantalla aparecerá un mensaje con el valor a pagar. Si este es correcto, te invitamos a hacer clic en Confirmar.

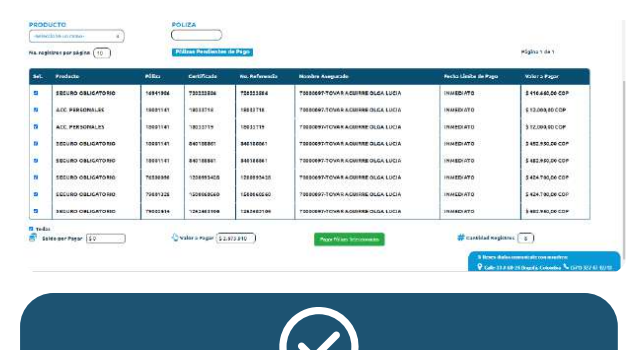

Confirmas el pago de 8 pólizas

por un valor de \$2.673.910

Valor Total \$12 220.9000

Confirmar

Cancelar

Pago en Línea

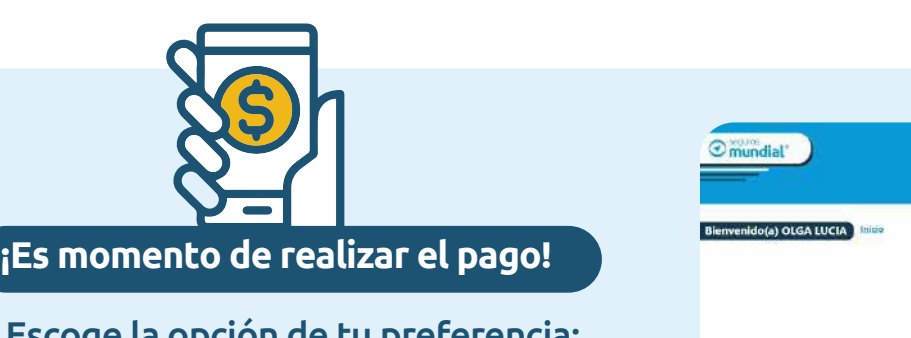

**Escoge la opción de tu preferencia: Pago en Efectivo**, Tarjeta Crédito o Débito.

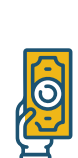

PAGO EN EFECTIVO: al elegir esta opción podrás descargar el Cupón de pago con el código de barras y dirigirte al banco corresponsal de tu preferencia. Recuerda que este cupón quedará habilitado para pago por 24 horas.

Haz clic aquí para ver un ejemplo.

**TARJETA DÉBITO:** al elegir esta opción el sistema te ofrecerá la posibilidad de realizar el pago por PSE, direccionándote de manera segura a tu entidad bancaria.

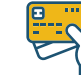

TARJETA DE CRÉDITO: al elegir esta opción, el sistema solicitará información de tu tarjeta de crédito, digítala con tranquilidad. Contamos con una pasarela de pagos que soporta estas transacciones. Como medida de seguridad, recibirás en tu celular un mensaje de texto con un valor entre \$100 y \$999, que será reintegrado en tu próximo extracto. Ingrésalos en los campos y haz clic en el botón Confirmar Código.

#### Recomendaciones para el pago con tarjeta de Crédito

- 1. Si no recibes OTP (código de verificación de 3 dígitos) en 5 segundos, te invitamos a ponerte en contacto con la entidad bancaria para verificar si se encuentra activo el servicio de alertas y notificaciones.
- 2. Si la entidad bancaria confirma que se encuentra activo el servicio de alertas y notificaciones, y no recibiste el mensaje de texto, sugerimos contactar al operador móvil.

| Sequeros<br>mundial<br>tv compañla slempre | RESUMEN DEL PAGO<br>Comercio SECUROS MUNDIAL<br>Codigo de Referencia<br>Descripción de Compro<br>2021 195000006478<br>Moneda COP<br>Total \$220.950<br>Forma de Pago |                                                              | Companie - | Securos<br>mundial<br>tu compañía stempre | RESUMEN<br>Comercio<br>Codigo de Referencia<br>Descripción de Compro<br>Monecia<br>Total<br>Porma de Pago | JMEN DEL PAGO<br>mercio SECUROS MUNDIAL<br>eroncia 1451852525<br>Pago de Polizas Asociadas<br>a la Boleta de Pago No.<br>20210500000478<br>doneda COP<br>Total \$2.20.340<br>le Pago Tarjeta de Credito |  |
|--------------------------------------------|----------------------------------------------------------------------------------------------------|--------------------------------------------------------------|------------|-------------------------------------------|----------------------------------------------------------------------------------------------------|----------------------------------------------------------------------------------------------------|--|
|                                            | E Tarjeta de crédito                                                                                                    | Cambler forma<br>de pego                                     |            |                                           | 📰 Tarjeta de cré                                                                                          | dito Cantilar forma<br>de pago                                                                                                    |  |
|                                            | A Nombro y apell                                                                                                    | lida                                                         |            |                                           | Resise la notificaci<br>email.                                                                            | ón que te envió tu banco por SMS o                                                                                                    |  |
|                                            | 🖂 Número de tarje                                                                                                    | eta                                                          |            |                                           | Hemos realizado u<br>HELP_KUSHK1 VE<br>inmediatamente ELo                                                 | n pequeño cargo a tu taljata como<br>RIFICACIÓN, que será reversado<br>argo realizado cuenta con tres (8) ofras, las                                                                                    |  |
|                                            | 🗂 MMAA                                                                                                    | ⊖ cvc                                                        |            |                                           | cusión deberás ingre                                                                                      | er a continueción:                                                                                                    |  |
|                                            | Paiga                                                                                                    | 2220960 GOP                                                  |            |                                           |                                                                                                    |                                                                                                    |  |
|                                            | ~~~~~~~~~~~~~~~~~~~~~~~~~~~~~~~~~~~~~~~                                                                                                    | C KUSHKI                                                     |            |                                           | c                                                                                                    | onfirmar código                                                                                                    |  |
|                                            | toro pago de proc<br>proveedor de pag                                                                                                    | cepado de forma segura por Kashki, un<br>gra POTita rival 3. |            |                                           |                                                                                                    | Instant CKUSHKI                                                                                                    |  |
|                                            | gCómo realizar                                                                                                    | run pago con tarjena da orácito?                             |            |                                           | Ente pago es<br>proveedor és                                                                              | processes de forma segura por Kuchki, un<br>i pagos PCI de Nirel 1.                                                                                                    |  |
|                                            |                                                                                                    | Cambian diama                                                |            |                                           | ¿cómo rea                                                                                                 | lizar un pago contarjeta de créditor                                                                                                    |  |
|                                            | Cancelar Tran                                                                                                    | sacción                                                      |            |                                           |                                                                                                    | Cambler idioma                                                                                                    |  |

#### Cuando seleccionas la opción pago en efectivo te brindará 3 opciones:

- **1.** Reimprimir el comprobante.
- 2. Confirmar pago en efectivo: cuando seleccionas esta opción, te aparecerá en estado "por confirmar aplicación" en la opción de pagos realizados, hasta que realices el pago en efectivo.
- **3. Eliminar pago en efectivo:** Si realizaste el pago en efectivo, no elimines la boleta de pago.

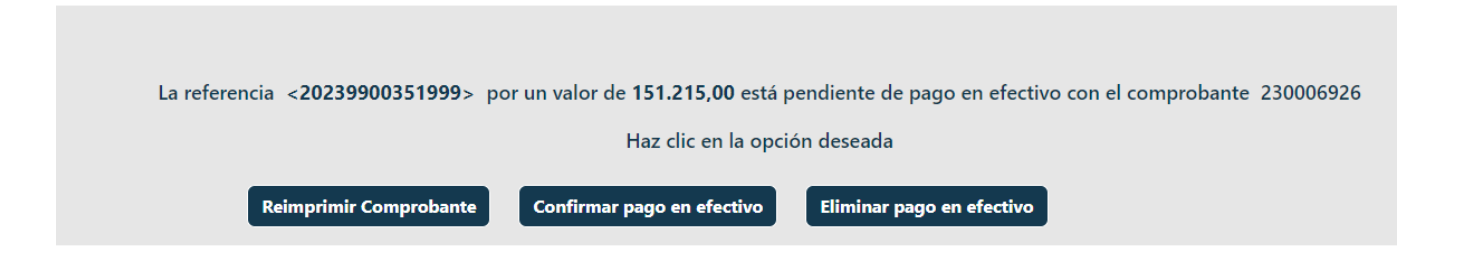

En el menú de pagos realizados podrás ver las pólizas que están en proceso de pago en efectivo en estado por confirmar. En esta aplicación podrá imprimir o eliminar para liberar la póliza y pagar por otro medio.

|                       |                                                   |                        | States in the |                                                     |
|-----------------------|---------------------------------------------------|------------------------|---------------|-----------------------------------------------------|
| Bienvenido(a) GUSTAVO | Inicio Último ingreso el 30/03/2023 10:48:03 a.m. |                        | 17419485      | Pagos Realizados Pólizas por pagar (O Cerrar Sesión |
| PERIODO               |                                                   |                        |               |                                                     |
| 1/14RZO DE 2023       |                                                   |                        |               |                                                     |
| Pagos Realizados      | No. registros por página                          | # Cantidad Registros 1 | Página 1 de 1 |                                                     |

| Imprimir | Eliminar | No. Referencia Pago | Estado del Pago          | Forma de Pago | Nro. Transacción/Comprobante | Fecha de Pago | Valor Total Pagado |
|----------|----------|---------------------|--------------------------|---------------|------------------------------|---------------|--------------------|
| 0        | .o.:     | 20239900352100      | POR CONFIRMAR APLICACION | EFECTIVO      | 230006929                    | 30/03/2023    | \$ 151.215,00 COP  |
|          |          |                     |                          |               | 📑 Valor Total                |               | 191318,84 000      |

## **idescarga tu recibo de caja!**

#### En el menú **Pagos Realizados** podrás descargar tu recibo de caja.

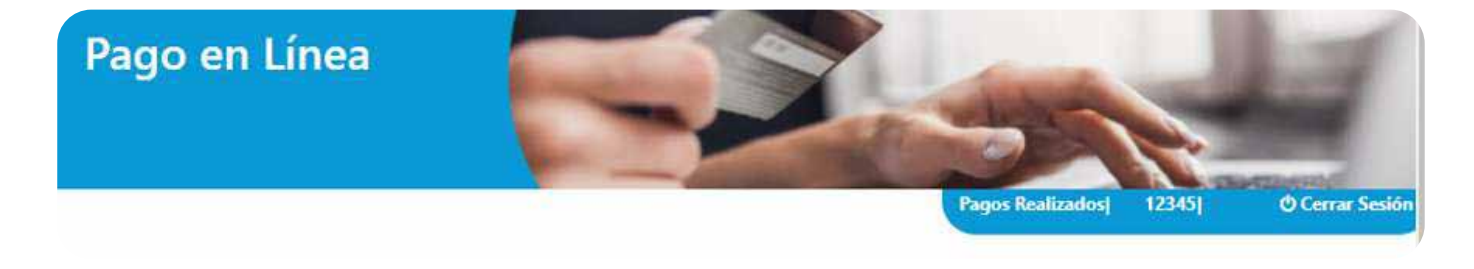

|                               | dial                   |                      | RE                | CIBO ELECTRONICO No. 120304092 |
|-------------------------------|------------------------|----------------------|-------------------|--------------------------------|
| NIT: 860.037.013-             | 6 CIUDAD               | Y FECHA: BOGOTA D    | .C. IBAGUE 30/07/ | 2021 4:32:54                   |
| VALOR TOTAL: 605050.00        | 0                      |                      |                   |                                |
| RECIBO DE: OLGA LUCIA         | <b>N</b>               |                      |                   |                                |
| NUMERO DE IDENTIFICAC         | CION: 12345            |                      |                   |                                |
| POR CONCEPTO DE: PAG          | SO ELECTRONICO DE PRIM | MAS                  |                   |                                |
| FORMA DE PAGO:                |                        |                      |                   |                                |
| Medio De Pago                 | No. De Documento       | No. Autorización     | Entidad           | Valor                          |
| EFECTIVO                      | 20210500000473         | 120304092            | Master Card       | 605050.00                      |
| OBSERVACIONES:                | Ramo: SEGURO OE        | BLIGATORIO Póliza(s) | : 600318302 Cert  | ificado(s): 720223718;         |
| FIRMA AUTORIZADA              |                        |                      |                   |                                |
| A                             |                        |                      |                   |                                |
| CAJA COMPAÑIA MUNDIAL DE      | SEGUROS                |                      |                   |                                |
| DIRECCION IP: 10.158.85.50 CC | JKREU:                 |                      |                   |                                |
| 123-06N-06/2019               |                        |                      |                   |                                |